To connect the keyboard or keypad to your Windows 10 device, please do the following:

1. Click the Windows button, search for **Control Panel (NOT the Bluetooth Settings)** and open the window.

## 2. Locate Hardware and Sound and open Devices and Printers

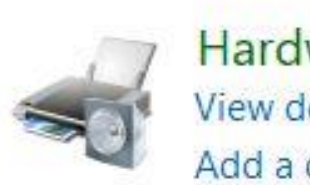

Hardware and Sound View devices and printers Add a device

mease nemegreep and man

- 3. Place your device into pairing mode (the LED will flash)
- 4. Select Add a Device (in the top left corner)

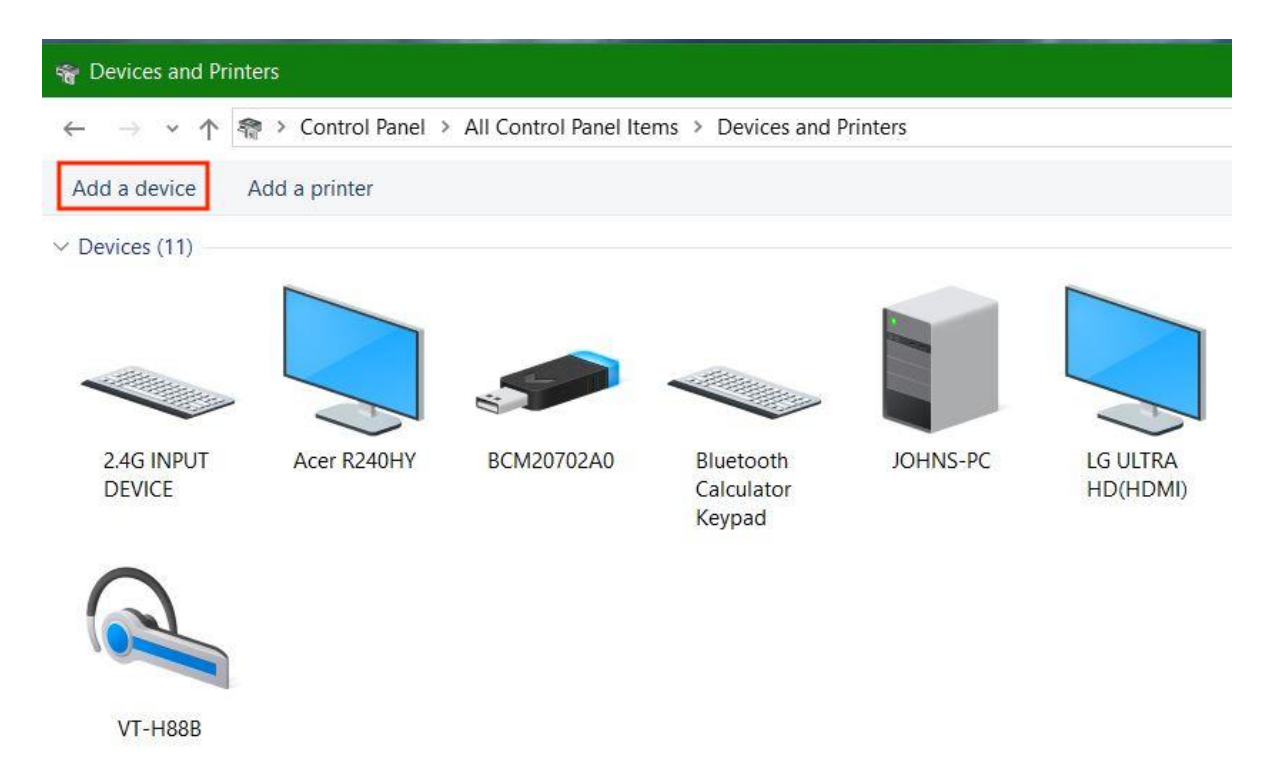

5. Select the device from the list

## Choose a device or printer to add to this PC

Select a device

|         | Keyboard<br>Keyboard          | Apple TV (3)<br>Unknown   |      | ^    |
|---------|-------------------------------|---------------------------|------|------|
|         | Unknown<br>Unknown            | Alan Turksu-CEO<br>Laptop |      |      |
|         | DESKTOP-70DPTQQ<br>Desktop PC |                           |      | ~    |
| finding | what you're looking for?      |                           |      |      |
|         |                               |                           | Next | Canc |

6. Click the words "Or try entering a passcode on it" underneath the box asking for the passcode

| D Add a device                       |                             |      |    | ×    |
|--------------------------------------|-----------------------------|------|----|------|
| Enter the passcode for your keyboard |                             |      |    |      |
| You might need to enter the same     | passcode into the keyboard. |      |    |      |
| Or, try entering a passcode on it.   |                             |      |    |      |
|                                      |                             |      |    |      |
|                                      |                             |      |    |      |
|                                      |                             | Next | Ca | ncel |

7. Input the passcode on the keypad or keyboard itself and press **enter** on the device when done (**keep in mind, this is a randomly generated passcode - do not use the code in our instructions**)

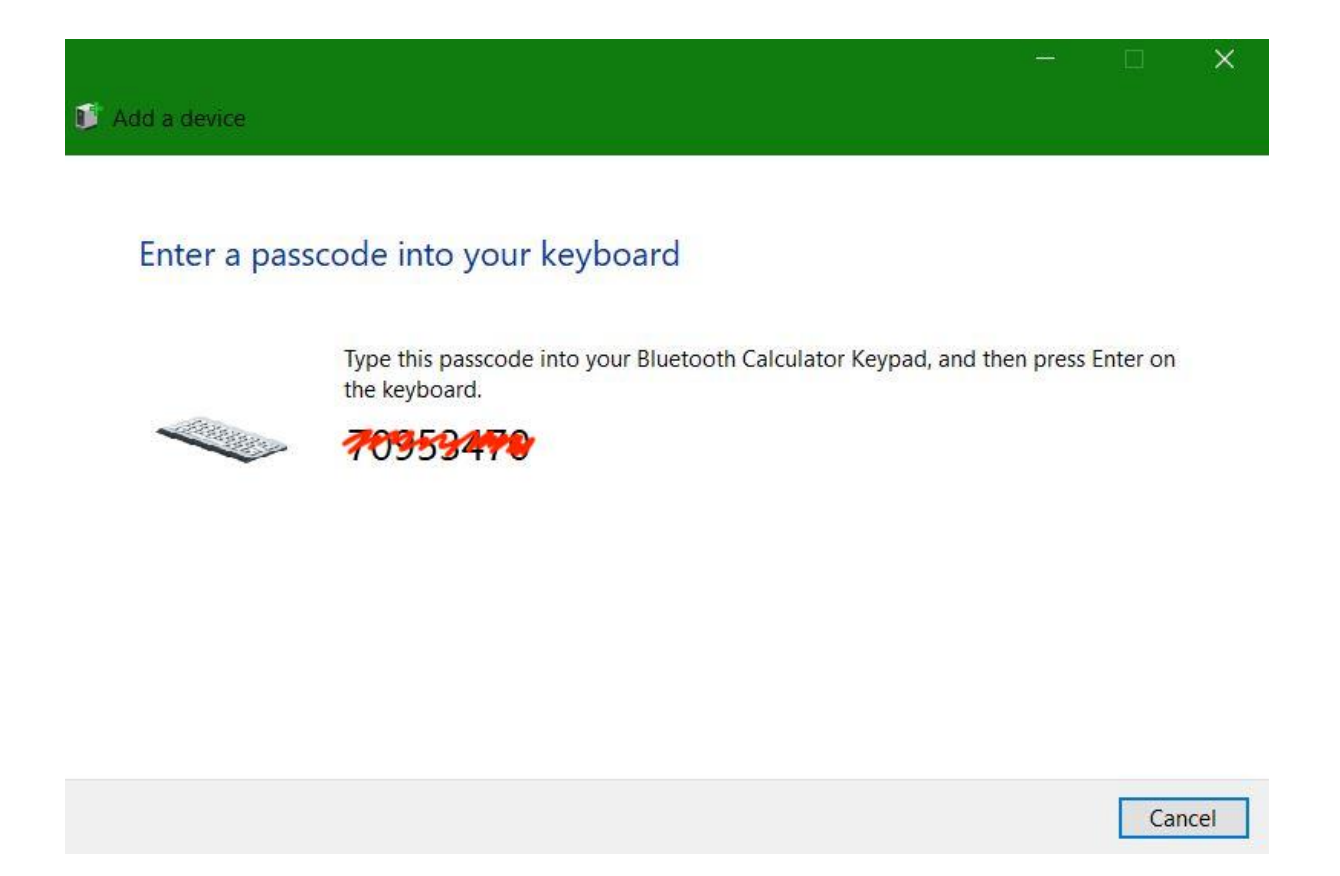

Due to the programming of our Bluetooth keyboard and keypads, they are considered as input devices and must be added through the Control Panel.

If this does not work and the problem persists, please contact us immediately at support@satechi.com so that we may provide further assistance.